## How to use the Excalibur Crossbow Customer Service System and create an RMA

- Go to the Excalibur webpage www.excaliburcrossbow.com. 1.
- Select "Support" and then "Customer Support". 2.

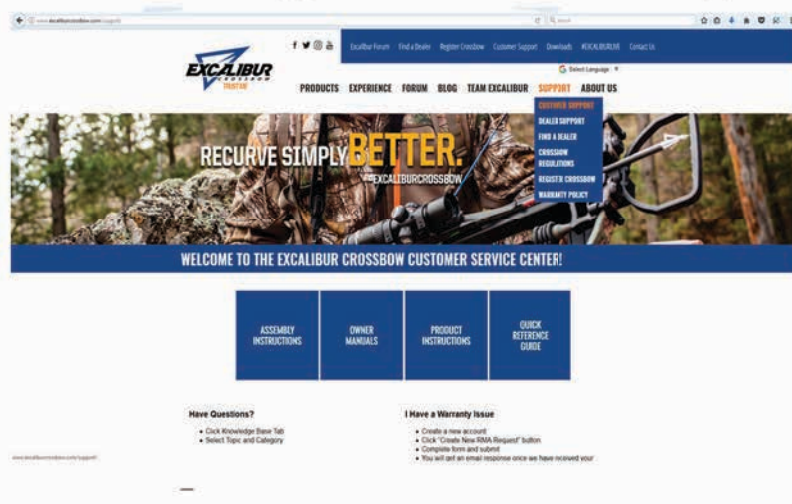

3. Click on "create a new account".

Welcome to the Excalibur Crossbow Customer Service Center!

Have Questions? Click Knowledge Base Tab
 Select Topic and Category I can't find an answer to my question.

· Create a new account Open new Ticket
 Select topic and category

Input your question
 Click the submit button

I have a warranty issue. · Create a new account

· Cick "Create New RMA Request" button

Complete form and submit
 You will get an email response once we have received your RMA

How do I follow up on my warranty return?

. Click "View My RMAs" Click on the RMA number to see complete details regarding the status of your return.

The goal of our system is to enhance your customer service experience and to better serve your concerns 24/7.

If you have any suggestions or concerns please contact us at: 1-800-463-1817 or warranty@excalburcrossbo

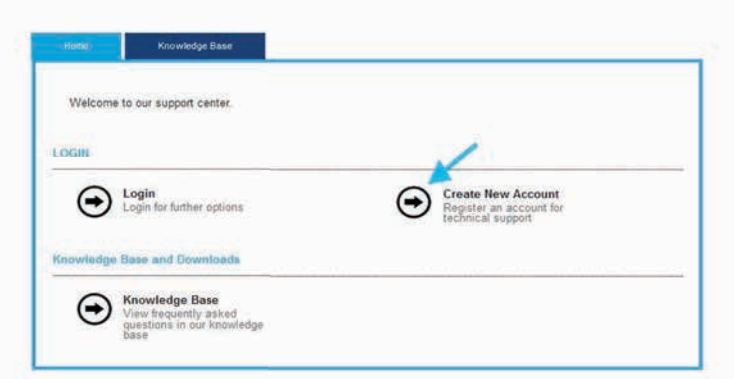

4. Input your information including email address. Record your user name and password for future use. You will only need to do this once.

| me i                                   | Knowledge Base                                   |                                                                                   |
|----------------------------------------|--------------------------------------------------|-----------------------------------------------------------------------------------|
| ou are regi                            | stering an indi                                  | vidual account.                                                                   |
| ease enter the i<br>Ibmitting the form | nformation below to co<br>n you will be asked to | mplete your registration. Make note of your user name and password. After log in. |
| First                                  | lame * Joe                                       |                                                                                   |
| Last                                   | lame * Smith                                     |                                                                                   |
| Email Add                              | ress * Joe@archery.co                            | om                                                                                |
| User                                   | lame * joesmith                                  | Minimum of 5 characters.                                                          |
| liser Pass                             | word* •••••                                      | Minimum of 6 characters.                                                          |
|                                        |                                                  |                                                                                   |

5. Input your user name and password and click the "login" button.

| Home                             | Knowledge Bas                  |                                                                                    |
|----------------------------------|--------------------------------|------------------------------------------------------------------------------------|
| Log In                           |                                |                                                                                    |
| Please login v<br>team for assis | vith your User Name<br>stance. | and Password. If you don't know the appropriate User Name, please contact our supp |
|                                  | User Name *                    | joesmith                                                                           |
|                                  | Password*                      | Forgot Password?                                                                   |
| 💩 Login                          |                                |                                                                                    |
|                                  |                                |                                                                                    |
|                                  |                                |                                                                                    |

6. Once in the customer service area, click on "Create RMA Request".

|            | RMAs                                                                 | Support Requests | Knowle | dge Base                            | Account Profile |        |
|------------|----------------------------------------------------------------------|------------------|--------|-------------------------------------|-----------------|--------|
|            |                                                                      |                  |        |                                     |                 | LOGOUT |
| Support Re | equests<br>View Support Re                                           | quests           | A      | Request Tec                         | hnical Support  |        |
| RMA Reque  | View active suppor                                                   | t requests       | •      | Open a new s                        | support request |        |
| €          | Create RMA Requ<br>Request a new RM<br>return a product to           | A to<br>us       | €      | View RMAs<br>View active an<br>RMAs | nd completed    |        |
| Knowledge  | Base and Downlo                                                      | ads              |        |                                     |                 |        |
| €          | Knowledge Base<br>View frequently asl<br>questions in our kn<br>base | red<br>owledge   | ∍      | Downloads<br>Download file:         | s               |        |

7. Enter your complete shipping address and contact information.

|                     | Home           |                       | Support Requests                        | Knowledge Base | Account Profile |
|---------------------|----------------|-----------------------|-----------------------------------------|----------------|-----------------|
|                     |                |                       |                                         |                |                 |
|                     |                |                       |                                         |                |                 |
| Contact Information |                |                       |                                         |                |                 |
| Company             |                |                       |                                         |                |                 |
| Contact*            | Joe Archery    |                       |                                         |                |                 |
| Email*              | Joe@archery.co | m                     |                                         |                |                 |
| Phone *             | 123-456-7899   |                       |                                         |                |                 |
| Fax                 |                |                       |                                         |                |                 |
| Address Line 1*     | 1 Archery Lane |                       |                                         |                |                 |
| Address Line 2      |                |                       |                                         |                |                 |
| Address Line 3      |                |                       |                                         |                |                 |
| City *              | My Town        |                       |                                         |                |                 |
| State/Province *    | New York       |                       |                                         |                |                 |
| Zip/Postal Code *   | 123456         |                       |                                         |                |                 |
| Country *           | USA            |                       |                                         |                |                 |
| 001                 |                |                       |                                         |                |                 |
|                     |                | a da ser a la deserva | 200000000000000000000000000000000000000 |                |                 |
| Billing Address     | Same as Con    | tact Address          | above 🗹                                 |                |                 |
| Company             |                |                       |                                         |                |                 |
| Contact             | Joe Archery    |                       |                                         |                |                 |
| Email               | Joe@archery.co | m                     |                                         |                |                 |
| Phone               | 123-456-7899   |                       |                                         |                |                 |
| Address Line 1      | 1 Archery Lane |                       |                                         |                |                 |
| Address Line 2      |                |                       |                                         |                |                 |
| City                | My Town        |                       |                                         |                |                 |
| State/Province      | New York       |                       |                                         |                |                 |
| Zip/Postal Code     | 123456         |                       |                                         |                |                 |
| Country             | USA            |                       |                                         |                |                 |
| Shipping Address    | Same as Con    | tact Informati        | on 🗹 or Same as Bill                    | ing 🖾          |                 |

8. Select the type of product, product model, problem, the quantity of items and input any other information regarding the issue. When complete click the "continue" button.

| t Issue Information<br>Type of product * | ion<br>duct* Crosshow - Pro                                                                                | duct model * | Phoenix *           |
|------------------------------------------|----------------------------------------------------------------------------------------------------|--------------|---------------------|
|                                          |                                                                                                    |              |                     |
| Quantity 1                               | antity 1                                                                                                   | Problem *    | drove over crossbow |
| More on Problem                          | blem I drove over my crossbow by mistake and<br>broke the limb. Please contact me with<br>quote to fix it. | a            |                     |
| More on Problem                          | blem I drove over my crossbow by mistake and<br>broke the limb. Please contact me with<br>quote to fix it. | a            |                     |

9. Check to confirm the information is correct. If you need to make corrections simply click the "go back and correct information" button. Once satisfied the information is correct, click the "Unit information correct-continue" button. The next screen will confirm you have added a unit to the RMA , if you wish to add another unit click on the "Add Another Unit to this RMA" button. To complete the RMA click on "Complete RMA" You have now entered an RMA in the system. You will receive an email confirming that you have entered an RMA. Once th kU "is reviewed by our warranty staff you will receive another email giving directions ship your defective item. You will be notified of all aspects or your warranty when it was shipped back to you and the waybill number for tracking.

| ome         | RMAs                    | Support Requests                                                            | Knowledge Base                                             | Account Profile    | Home                   | RMAs                             | Support Re        | equests           | Knowledge Base      | Accou               | nt Profile     |
|-------------|-------------------------|-----------------------------------------------------------------------------|------------------------------------------------------------|--------------------|------------------------|----------------------------------|-------------------|-------------------|---------------------|---------------------|----------------|
| Sun<br>To a | amary of RMA Request    | RMA, click the Continue buttor                                              | ι.                                                         |                    | You have a appropriate | dded a unit to the option below. | e RMA, you may ao | dd another unit t | o the RMA, or compl | ete the RMA by sele | ecting the     |
| Pro         | oduct Issue Information |                                                                             |                                                            | Help               |                        |                                  |                   |                   |                     |                     |                |
|             | Type of product         | Crossbow                                                                    | Product model P                                            | hoenix             | Units                  |                                  |                   |                   | 6                   | e Billin No.        |                |
|             | More on Broblem         | 1                                                                           | Problem d                                                  | rove over crossbow | model                  | Problem                          | Used -            | Problem           | Used Vot            | Used                | by             |
|             |                         | mistake and broke the limb.<br>Please contact me with a quote<br>to fix it. |                                                            |                    | Phoenix                | drave over<br>crossbow           |                   |                   |                     |                     | Canada<br>Post |
|             | ×                       | Number of Un<br>Selecting more than one t<br>with multiple units with th    | its: 1<br>unit will create an RMA<br>he same field values. |                    | S Add A                | nother Unit to th                | is RMA 🏾 🎯 (      | Complete RMA      |                     |                     |                |
| G           | Unit Information Correc | ct - Continue 💙 Go Ba                                                       | ack to Correct Information                                 |                    |                        |                                  |                   |                   |                     |                     |                |

10. The next screen will provide a summary and will display the RMA number. To print the RMA click on t h kU h ..... . . . . . . . . such as a picture of the ĸ • • • • • you can login to the . . <sup>·</sup> ˈkU ° . . the need t <sup>...</sup>u . . . . . . . . . . . . . . .

| our RMA Request has been Submitted. Click Here to go back to     | a list of your RMAs      |                      |                   |                   |
|------------------------------------------------------------------|--------------------------|----------------------|-------------------|-------------------|
| /                                                                |                          |                      |                   |                   |
| Ve will review your BMA request of then contact you with further | information              |                      |                   |                   |
|                                                                  | information.             |                      |                   |                   |
| RMA No. EXA10023938 (Current State: Submitted)                   |                          |                      |                   |                   |
|                                                                  |                          |                      |                   |                   |
| Add Related Attachment                                           |                          |                      |                   |                   |
| Product Issue Information                                        |                          |                      |                   |                   |
| Type of product                                                  | Crossbow                 |                      |                   |                   |
| Quantity                                                         | 1                        |                      |                   |                   |
| More on Problem                                                  | I drove over my crossbow | by mistake and t     | broke the limb. I | Please contact me |
|                                                                  | with a quote to fix it.  |                      |                   |                   |
| Receiving Information                                            |                          |                      |                   |                   |
| Receiving Notes                                                  |                          |                      |                   |                   |
| Received by:                                                     |                          |                      |                   |                   |
|                                                                  | No                       |                      |                   |                   |
| Repair Pending                                                   |                          |                      |                   |                   |
| Repair Pending                                                   |                          |                      |                   |                   |
| Repair Pending                                                   |                          |                      |                   |                   |
| Repair Pending                                                   |                          |                      |                   |                   |
| Repair Pending<br>Company                                        |                          | Contact              |                   |                   |
| Company<br>1 Archery Lane                                        |                          | Contact<br>Joe Smith | 1                 |                   |

11. ' ' ' ' ' ' ' ' ' ' ' ' ' ' ' ' ' ' KU ° ' '

| RMA Requ                                      | lests which are curr                            | ently active are listed below.             | To view completed RM/   | As, click the "List Completed |
|-----------------------------------------------|-------------------------------------------------|--------------------------------------------|-------------------------|-------------------------------|
| RMAs" but                                     | tton.                                           | -                                          |                         |                               |
| Crea                                          | te New RMA Reque                                | est 🕜 Create RMA Red                       | quest and Attach Units  | File 🛛 🎯 List Completed       |
| IAs                                           |                                                 |                                            |                         |                               |
|                                               |                                                 |                                            |                         |                               |
|                                               |                                                 |                                            |                         |                               |
| Search By                                     | RMA No                                          | ✓ Search For:                              |                         |                               |
| Search By<br>From: 01/                        | 7: RMA No<br>201/2010                           | Search For: To: 02/22/2017                 | Search                  |                               |
| Search By<br>From: 01/<br>Showing F           | 7: RMA No<br>701/2010<br>RMAs 11 of 1           | Search For: To: 02/22/2017                 | Search                  |                               |
| Search By<br>From: 01/<br>Showing F<br>RMA No | 7: RMA No<br>/01/2010<br>RMAs 11 of 1<br>Serial | Search For: To: 02/22/2017 No Submitted On | Search<br>Current State | Date of Current State         |